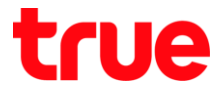

### ้วิธีแก้ไขกรณีตั้งค่า HUAWEI HG8122 เพื่อใช้งาน True DDNS กับกล้องวงจรปิต แล้วพบปัญหา

- 1. ตรวจสอบค่า IP Address และ Port ของกล้องวงจรปิด เพื่อน่าไปตั้งค่า Forward Port ที่ Router
  - 1.1. ตรวจสอบการตั้งค่าที่ DVR ซึ่งเป็นเครื่องเก็บข้อมูลจากทุกๆ กล้องภายในบ้านเอาไว้

(ยกตัวอย่างกล้องวงจรปิด ของ Watashi)

- พิมพ์ IP Address ของเครื่อง DVR ที่ Browser จากตัวอย่างจะเป็น 192.168.1.108 แล้ว∩ต Enter
- จะพบหน้าจอให้ Login เข้าระบบ ใส่มื่อพู้ใช้ และรหัสพ่านของเครื่อง DVR แล้วกตปุ่มเข้าระบบ

กรณีไม่ทราบค่า IP Address, ชื่อพู้ใช้ และรหัสพ่าน ของ DVR ให้สอบถามกับทางช่างที่ติดตั้ง DVR

|                    |           |          |               |   | S 1 <u>44</u>  | đ | ×     |
|--------------------|-----------|----------|---------------|---|----------------|---|-------|
| 🔶 🕣 📷 http://192.1 | 68.1.108/ | - 4      | Search        |   | <del>،</del> م | 6 | £63 🤇 |
| WATASHI SERVICE    | ×         |          |               |   |                |   |       |
|                    |           |          |               |   |                |   |       |
|                    |           |          |               |   |                |   |       |
|                    |           |          |               |   |                |   |       |
| NA/                |           |          |               |   |                |   |       |
| WE                 | BS        | EA       | VICE          |   |                |   |       |
|                    |           |          |               |   |                |   |       |
|                    |           | d भी V   | admin         |   |                |   |       |
|                    |           | ชอผู เช: | aumin         |   |                |   |       |
|                    |           | รนัสผ่าน |               | ~ |                |   |       |
|                    |           |          |               |   |                |   |       |
|                    |           | ประเภท:  | ТСР           | ~ |                |   |       |
|                    |           |          |               |   |                | _ |       |
| _                  |           |          | • LAN O WAN   |   |                |   |       |
|                    |           |          |               | - |                |   |       |
|                    |           |          | เขาระบบ ยกเลก |   |                |   |       |
|                    |           |          |               |   |                | _ |       |
|                    |           |          |               |   |                |   |       |
|                    |           |          |               |   |                |   |       |

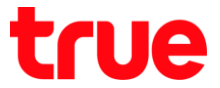

1.2. ตรวจสอบ IP Address เลือ∩เมนู **ตั้งค่า > เครือข่าย > TCP/IP** : ค่า IP Address ของเครื่อง DVR คือ **192.168.1.108** 

| WATACUT CEDUTOE      |                 |                         |             |             |         |
|----------------------|-----------------|-------------------------|-------------|-------------|---------|
| ATASHI SERVICE       | ภาพสด           | ดูย้อนหลัง              | ค้นหาใบหน้า | สัญญาณเตือน | ตั้งค่า |
| โระยะไกล             | TCP/IP          |                         |             |             |         |
| 🔻 เครือข่าย          |                 |                         |             |             |         |
| > TCP/IP             | เวอร์ชั่น IP    | IPv4                    | ~           |             |         |
| > การเชื่อมต่อ       | MAC Address     | 3c ef                   | 8c 14 3c 1d |             |         |
| > อินเตอร์เน็ตไร้สาย | 1o              | <ul> <li>and</li> </ul> |             |             |         |
| > 3G/4G              | เทมต            |                         |             |             |         |
| > PPPoE              | IP Address      | 192 10                  | 68 1 108    |             |         |
| > DDNS               | Subnet Mask     | 255 2                   | 55 255 0    |             |         |
| > IP กรอง            | Default Gateway | y 192 10                | 68 1 1      |             |         |

1.3. ตรวจสอบ Port เลือกเมนู ตั้งค่า > เครือข่าย > การเชื่อมต่อ : ค่า Port ที่ใช้งานเป็นส่วนใหญ่ คือ

- TCP Port : 37777 (เป็น Port ที่ไม้ตั้งค่าเพื่อดูกล้องพ่าน Application บน Smart Phone)
- HTTP Port : 81 (เป็น Port ที่ใช้ดูกล้องพ่านเว็บ Browser)

| Watashi service      | ภาพสด           | ดูย้อนหลัง | ค้นหาใบหน้า | สัญญาณเตือน        | ตั้งค่า |  |
|----------------------|-----------------|------------|-------------|--------------------|---------|--|
| ระยะไกล              | เชื่อมต่อ       | HTTP       | S           |                    |         |  |
| 🔻 เครือข่าย          |                 |            |             |                    |         |  |
| > TCP/IP             | เชื่อมต่อสูงสุด | 128        | (0          | ~128)              |         |  |
| > การเชื่อมต่อ       | ช่อง TCP พอร์ต  | 37777      | (1          | (1025~65535)       |         |  |
| > อินเตอร์เน็ตไร้สาย | พอร์ต UDP       | 37778      | (1          | (1025~65535)       |         |  |
| > 3G/4G              | พอร์ต HTTP      | 81         | (1          | (1~65535)          |         |  |
| > PPPoE              | พอร์ต HTTPS     | 443        | (1          | (1~65535) 📃 ใช้งาน |         |  |
| > DDNS               | พอร์ต RTSP      | 554        | (1          | (1~65535)          |         |  |

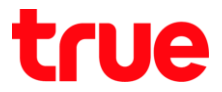

### 2. ตั้งค่า True DDNS

2.1. พิมพ์ <u>https://trueddns.com/login</u> ที่ Browser แล้วกด **Enter** > Login ด้วย ชื่อบัญชีพู้ใช้ และธทัสพ่าน ที่ลงทะเบียนเอาไว้ จากนั้นกดปุ่ม **เข้าสู่ระบบ** 

| 익 ☆ :             |
|-------------------|
| TH EN             |
|                   |
| True DDNS         |
| ลีแตกัสพ่าน?      |
|                   |
|                   |
|                   |
| 🗆 ແສດນ            |
| າຫັງຊີຈະບບ        |
|                   |
|                   |
|                   |
|                   |
| <b>rue</b> online |
|                   |
|                   |

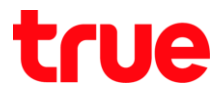

#### 2.2. เลือกเมนู **การจัดการบริการ**

- จับคู่ Port ที่จะใช้งานให้ตรงกับเครื่อง DVR
- พอร์ต 11000 ตั้งชื่อเป็น TCP ให้ตรงกับ TCP Port ของ DVR , คลิกที่ปุ่มด้านหลังให้เป็น ON เพื่อเปิดใช้งาน
- พอร์ต 11001 ตั้งชื่อเป็น HTTP ให้ตรงกับ HTTP Port DVR , คลิกที่ปุ่มด้านหลังให้เป็น ON เพื่อเปิดใช้งาน
- เสร็จแล้วกด ยืนยันการแก้ไข

| True DDNS                          |                         |                               | TH EN                     |
|------------------------------------|-------------------------|-------------------------------|---------------------------|
| จำนวนพู้ลงทะเบียน<br>ปัจจุบัน<br>2 | ยินตีต้อนรับ คุณ lab123 |                               |                           |
| จัดกาธบธิทาธพู้ใช้                 | จัดการบธิการพู้ใช้งาน   |                               |                           |
| การจัดการลง                        | ชื่อโตเมน               | eddie555.trueddns.com         | 6                         |
| ทะเบี <u>ย</u> น                   | พอร์ตที่ใช้ทั้งทมด      | 2                             | 0                         |
| จัดการค่าหยาบ                      | พอร์ตที่ไช้             | พอร์ต ชื่ออุปกรณ์ที่เชื่อมต่อ |                           |
| Monitor App                        |                         | 1 11000 DVR1 TCP              | CON เป็ด/ปิด พ<br>ที่ 110 |
| <b>ວວ</b> ກຈາກຣະບບ                 |                         | 2 11001 DVR1 HTTP             |                           |
|                                    |                         |                               | ยีมยันการแก้ไข ยกเลิก     |

3. น่าเลข Port ที่ได้จาก True DDNS ไปใส่แทนที่เลข Port เดิมของ DVR > เสร็จแล้วกด **บันทึก** 

| เชื่อมต่อ       | HTTPS                                                      |                                                                                                    | เชื่อมต่อ       | HTTPS                                                                                                    |                    |  |  |
|-----------------|------------------------------------------------------------|----------------------------------------------------------------------------------------------------|-----------------|----------------------------------------------------------------------------------------------------|--------------------|--|--|
| เชื่อมต่อสูงสุด | 128                                                        | (0~128)                                                                                                    | เชื่อมต่อสูงสุด | 128                                                                                                    | (0~128)            |  |  |
| ซอง TCP พอร์ต   | 37777                                                      | (1020-00000)                                                                                                    |                 | 11000                                                                                                    | (1025~65535)       |  |  |
| พอร์ต UDP       | 37778                                                      | (1025~65535)                                                                                                    | พอรัต UDP       | 37778                                                                                                    | (1025~65535)       |  |  |
| พอร์ต HTTP      | 81                                                         | (1-55555)                                                                                                    | NORM            | 11001                                                                                                    | (1~65535)          |  |  |
| พอร์ต HTTPS     | 443                                                        | (1~65535) 🗌 ใช้งาน                                                                                                    | พอร์ต HTTPS     | 443                                                                                                    | (1~65535) 🗌 ใช้งาน |  |  |
| พอร์ด RTSP      | 554                                                        | (1~65535)                                                                                                    | พอร์ต RTSP      | 554                                                                                                    | (1~65535)          |  |  |
| ູງປແບບ RTSP     | rtsp://<ซื่อผู้ใช้>:<รหัส<br>channel: ชอง, 1-16;<br>บันทึก | ผ่าน>@ <ip address="">:&lt;พอรัต&gt;/cam/realmonit<br/>subtype: Code-Stream Type, Main Stream 0<br/>Refresh ต่าเดิม</ip> | ູຈູປແບບ RTSP    | rtsp://<ซื่อผู้ใช้>:<รหัสผ่าน>@ <ip address="">:&lt;พอรัต&gt;/cam/realm<br/>channel: ข่อง, 1-16; subtype: Code-Stream Type, Main Strea<br/>บันน์ก Refresh ค่าเดิม</ip> |                    |  |  |

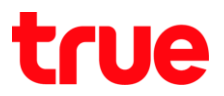

### 4. ตั้งค่า Forward Port ที่ Router

### 4.1. ขั้นตอนการ Login

พิมพ์ 192.168.1.1 ที่ Browser แล้ว∩ด Enter โดย∩าธ Login แบ่งเป็น <mark>2 กรณี</mark> ดังนี้

<u>กรณี Login ครั้งแรก</u>

- 1. ให้กรอกลงในช่องว่าง ดังนี้
  - Account : ld admin
  - Password : ใส่ password
  - Validate Code : ใส่ตัวอักษรตามแสดงด้านล่างให้ถูกต้อง ถ้าตัวอักษรไม่มัดสามารถกดปุ่ม Refresh เพื่อเปลี่ยนได้
  - na Login

|                    | HG8122                                            |
|--------------------|---------------------------------------------------|
| HUAWEI             | 1100122                                           |
| Account :          |                                                   |
| Password :         |                                                   |
| Validate Code :    |                                                   |
| Vj                 | KUH Refresh                                       |
| Copyright © 2019 H | uawei Technologies Co., Lld. All rights reserved. |
|                    |                                                   |
|                    |                                                   |

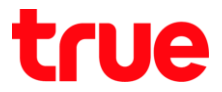

- 2. จะแสดงหน้าจอให้เปลี่ยน Password โดยการเปลี่ยน Password จะต้องมีเงื่อนไข ดังนี้
  - Password ใหม่จะต้องมีอย่างน้อย 6 ตัว
  - จะต้องเข้าเงื่อนไขอย่างน้อย 2 จาก 4 อย่าง คือ ต้องมีตัวเลข ,ต้องมีอักษรภาษาอังกฤษตัวเล็ก ,ต้องมีอักษรภาษาอังกฤษ ตัวใหญ่ และต้องมีอักขระพิเศษ เช่น `~ ! @ # \$ % ^ & \* () - \_ = + \ | [ { } ] ; : ' " < , . > / ?.
  - ต้องไม่ซ้ำกับ Username หรือมีค่าใดค่าหนึ่งที่ซ้ำกัน
  - เสร็จแล้ว∩ด Apply

| HG8                              | 3122                                  | Logout                                                                                                    |
|----------------------------------|---------------------------------------|----------------------------------------------------------------------------------------------------|
| The login password cannot be the | e default one. Change it immediately. |                                                                                                    |
| Change Password                  |                                       |                                                                                                    |
| User Name:                       | admin                                 | The password must contain at least 6 characters.     The password must contain at least two of the following combinations:     The password must contain at least two of the following combinations: |
| New Password:                    |                                       | and special characters. Special characters can be the following: ` ~ ! @ # \$ % ^ & * ( ) = + \   [ { } ] ; :                                                                                        |
| Confirm Password:                |                                       | <ul> <li>'" &lt; , . &gt; / ?.</li> <li>3. The password cannot be any user name or user name in reverse order.</li> </ul>                                                                            |
|                                  |                                       | Apply Cancel                                                                                                    |
|                                  |                                       | <u>%</u>                                                                                                    |

- 3. จะกลับมาที่หน้า Login ใหม่ ให้กรอกลงในช่องว่าง ดังนี้
  - Account : ใส่ admin
  - Password : ใส่ Password ตัวใหม่ที่ตั้งมาเมื่อขั้นตอนที่แล้ว
  - Validate Code : ใส่ตัวอักษรตามแสดงด้านล่างให้ถูกต้อง ถ้าตัวอักษรไม่หัดสามารถกดปุ่ม Refresh เพื่อเปลี่ยนได้
  - na Login

| HG8122                                                                       |  |
|------------------------------------------------------------------------------|--|
| Account: admin                                                               |  |
| Password:                                                                    |  |
| Validate Code : vrJPE                                                        |  |
| Login<br>Copyright © 2019 Huawel Technologies Co., Ltd. All rights reserved. |  |
|                                                                              |  |

# true

### <u>กรณีเคยพ่านหน้า Login ครั้งแรกมาแล้ว</u> ให้กรอกลงในช่องว่าง ดังนี้

- Account : ใส่ admin
- Password : ใส่ Password ตัวใหม่ที่ตั้งมาเมื่อตอน Login ครั้งแรก
- Validate Code : ใส่ตัวอักษรตามแสดงด้านล่างให้ถูกต้อง ถ้าตัวอักษรไม่หัดสามารถกดปุ่ม Refresh เพื่อเปลี่ยนได้
- na Login

|                            | G8122                                     |
|----------------------------|-------------------------------------------|
| Account : admin            |                                           |
| Password :                 |                                           |
| Validate Code : VrJPE      |                                           |
| V r J P                    | E Refresh                                 |
| Copyright © 2019 Huawet le | chnologies Co., Ltd. All rights reserved. |
|                            |                                           |
|                            |                                           |

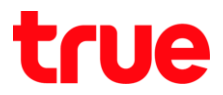

### 4.2. ไปที่เมนู Forward Rules > Port Mapping Configuration > ∩ดปุ่ม New

|                       | HG8122  |     |                        |                           |                                        |                                             |                       |               |                             |                                            | Logout                                |               |
|-----------------------|---------|-----|------------------------|---------------------------|----------------------------------------|---------------------------------------------|-----------------------|---------------|-----------------------------|--------------------------------------------|---------------------------------------|---------------|
| HUAWEI                | Status  | WAN | LAN                    | IPv6                      | Security                               | Forward                                     | Rules                 | Network Ap    | plication                   | System Tools                               |                                       |               |
| DMZ Configuration     |         | Fo  | orward                 | Rules >                   | > Port Map                             | oping Config                                | guration              |               |                             |                                            |                                       |               |
| Port Mapping Config   | uration |     |                        |                           |                                        |                                             |                       |               |                             |                                            |                                       |               |
| Port Trigger Configur | ration  | ٦   | On th<br>to be<br>Note | his pag<br>acces<br>The w | e, you can<br>sed from t<br>vell-known | configure p<br>he Internet.<br>ports for vo | oort map<br>bice serv | ping paramete | ers to set i<br>e in the ra | up virtual servers o<br>nge of the mapping | n the LAN network and allow<br>ports. | these servers |
|                       |         |     |                        |                           |                                        |                                             |                       |               |                             |                                            | (                                     | New Delete    |
|                       |         |     |                        | Ma                        | apping Na                              | ime                                         | W                     | AN Name       | I                           | nternal Host                               | External Host                         | Enable        |
|                       |         |     |                        |                           |                                        |                                             |                       |               |                             |                                            |                                       |               |

### 4.3. ไปที่ Forward Rules > Port Mapping > ตั้งค่า ดังนี้

- Type : เลือ∩ User-defined
- Application : ไม่ต้องเลือก
- Enable Port Mapping : ทำเครื่องหมายถูกเพื่อเปิดใช้งาน
- Mapping Name : ตั้งชื่อหัวข้อที่ต้องการ
- Internet Host : ใส่ IP Address ของอุปกรณ์ที่ต้องการ Forward port
- External Source IP Address ไม่ต้องใส่
- na Add

|                        | HG8     | <b>12</b> | 2                                     |                                           |                                                         |                                       |                          |                                            |                                   | Logout          |
|------------------------|---------|-----------|---------------------------------------|-------------------------------------------|---------------------------------------------------------|---------------------------------------|--------------------------|--------------------------------------------|-----------------------------------|-----------------|
| HUAWEI                 | Status  | WAN       | LAN IPv6                              | Security                                  | Forward Rules                                           | Network Appl                          | ication §                | System Tools                               |                                   |                 |
| DMZ Configuration      |         | F         | Forward Rules                         | a > Port Map                              | ping Configuration                                      | ı                                     |                          |                                            |                                   |                 |
| Port Mapping Configu   | iration |           |                                       |                                           |                                                         |                                       |                          |                                            |                                   |                 |
| Port Trigger Configura | ation   | ٦         | On this pa<br>to be acce<br>Note: The | ge, you can<br>ssed from ti<br>well-known | configure port ma<br>ne Internet.<br>ports for voice se | pping parameters<br>vices cannot be i | to set up<br>n the range | virtual servers on t<br>e of the mapping p | the LAN network and allo<br>orts. | w these servers |
|                        |         |           |                                       |                                           | ;                                                       | เลือกผู้ใช้กำห                        | นดเอง                    | )                                          |                                   | New Delete      |
|                        |         |           |                                       | Mapping                                   | Name                                                    | WAN Name                              | Int                      | ternal Host                                | External Host                     | Enable          |
|                        |         |           |                                       |                                           |                                                         |                                       |                          |                                            |                                   |                 |
|                        |         |           | Type:                                 |                                           | Use                                                     | r-defined OApp                        | lication                 | ไม่ต้องเลือก                               |                                   |                 |
|                        |         |           | Application                           | :                                         | 2 Select.                                               |                                       |                          |                                            | ทำเครื่องหมายถกเพื่อ              | บเปิดใช้งาน     |
|                        |         |           | Enable Por                            | t Mapping: (                              | 3) 🗹 🗲                                                  |                                       |                          |                                            |                                   |                 |
|                        |         |           | Mapping N                             | ame:                                      | (4) DVR1                                                |                                       | -                        | ตั้งชื่อหัวข้อที่ต้องเ                     | การ                               |                 |
|                        |         |           | WAN Name                              | ə:                                        | 1_TRO                                                   | 69_INTERNE V                          | _                        |                                            | 🧧 ใส่ IP ของอปกรณ์ที่             | ใช้งาน          |
|                        |         |           | Internal Ho                           | st:                                       | 5 192.168                                               | 3.1.108                               | delect                   | . 🔻                                        | THE DEVELOPMENT                   | LIGHT I         |
|                        |         | (7)       | External So                           | ource IP Add                              | Iress:                                                  |                                       |                          |                                            | 🚽 🔶 ไม่ต้องใส่                    |                 |
| กด                     | Add 🔶   | -         | Add                                   |                                           | 6                                                       |                                       |                          |                                            |                                   |                 |
|                        |         |           |                                       |                                           |                                                         |                                       |                          |                                            |                                   | Apply Cancel    |

# true

### 4.4. หลังจากกตปุ่ม Add แล้ว จากตัวอย่างจะมีการตั้งค่า 2 ชุด ดังนี้

4.4.1. TCP Port : 11000 เพื่อใช้ดูพ่าน App Uu Smart Phone

- Protocol : เลือก TCP/UDP
- Internal Port : ใส่ Port 11000
- External Port : ใत่ Port 11000
- External source port number : la 0

4.4.2. HTTP Port : 11001 เพื่อใช้ดูพ่าน Web Browser

- Protocol : เลือก TCP/UDP
- Internal Port : ใส่ Port 11001
- External Port : la Port 11001
- External source port number : ld 0
- เรียบร้อยแล้วกตปุ่ม Apply

#### หมายเหตุ : จำนวน Port ท่าการ Forward ขึ้นอยู่กับอุปกรณ์ที่ให้งาน อาจมีแค่ 1 port หรือมากกว่าก็เป็นได้

|                        | HG812            | 22                                      |                                                                           |                                                      |           |                                                      |                   |            |               | Logout  |
|------------------------|------------------|-----------------------------------------|---------------------------------------------------------------------------|------------------------------------------------------|-----------|------------------------------------------------------|-------------------|------------|---------------|---------|
| HUAWEI                 | Status WA        | LAN IPv6                                | Security Forward                                                          | Rules Network App                                    | olication | n System Tools                                       |                   |            |               |         |
| DMZ Configuration      |                  | Forward Rules                           | > Port Mapping Conf                                                       | iguration                                            |           |                                                      |                   |            |               |         |
| Port Mapping Configure | iration<br>ation | On this pag<br>to be acces<br>Note: The | ge, you can configure<br>ssed from the Internet<br>well-known ports for v | port mapping paramete<br><br>oice services cannot be | rs to set | t up virtual servers on th<br>ange of the mapping pe | he LAN n<br>orts. | etwork and | I allow these | servers |
|                        |                  |                                         |                                                                           |                                                      |           |                                                      |                   |            | New           | Delete  |
|                        |                  |                                         | Mapping Name                                                              | WAN Name                                             |           | Internal Host                                        | Ext               | ternal Hos | t E           | nable   |
|                        |                  |                                         |                                                                           |                                                      |           |                                                      |                   |            |               |         |
|                        |                  | Type:                                   |                                                                           | User-defined      Application                        |           |                                                      |                   |            |               |         |
|                        |                  | Application:                            | l                                                                         | Select                                               |           |                                                      |                   |            |               |         |
|                        |                  | Enable Port                             | : Mapping:                                                                |                                                      |           |                                                      |                   |            |               |         |
|                        |                  | Mapping Na                              | ime:                                                                      |                                                      |           |                                                      |                   |            |               |         |
|                        |                  | WAN Name                                | . (                                                                       |                                                      |           |                                                      |                   |            |               |         |
|                        |                  | Internal Hos                            | st:                                                                       | 192.168.1.108                                        |           | ect 🔻                                                |                   |            |               |         |
|                        |                  | External So                             | urce IP Address:                                                          |                                                      | -         |                                                      |                   |            |               |         |
|                        |                  | Protocol:                               |                                                                           | TCP/UDP 🔻                                            |           | Internal port number:                                |                   | 11000      | 11000         | *       |
|                        |                  | External po                             | ort number:                                                               | 11000 11000                                          | ]         | External source port n                               | umber:            | 0          | 0             |         |
|                        |                  | Delete                                  |                                                                           |                                                      |           |                                                      |                   |            |               |         |
|                        |                  | Protocol:                               |                                                                           | TCP/UDP 🔻                                            |           | Internal port number:                                |                   | 11001      | 11001         | *       |
|                        |                  | External po                             | ort number:                                                               | 11001 11001                                          | ]         | External source port n                               | umber:            | 0          | 0             |         |
|                        |                  | Delete                                  |                                                                           |                                                      |           |                                                      |                   |            |               |         |
|                        |                  | Add                                     |                                                                           |                                                      |           |                                                      |                   |            |               |         |
|                        |                  |                                         |                                                                           |                                                      |           |                                                      |                   |            | Apply         | Cancel  |
|                        |                  | 🥠 Ci                                    | opyright © Huawei Te                                                      | chnologies Co., Ltd. 20                              | 09-2017   | . All rights reserved.                               |                   |            |               |         |

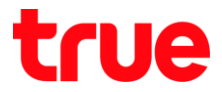

## 4.5. หลังจาก Apply แล้วต้านบนของตาธางจะมีข้อมูล IP address ที่เธาทำกาธ Forward ไว้ ถ้าต้องกาธเพิ่ม IP address ที่ต้องกาธ Forward ให้กด New อีกครั้ง

| HUAWEI             | Status WAN | N LAN I                     | Pv6 Se                        | ecurity                                | Forwar                              | d Rules                         | Network                     | Applica              | tion Systen                       | n Tools                                  |            |              |           |
|--------------------|------------|-----------------------------|-------------------------------|----------------------------------------|-------------------------------------|---------------------------------|-----------------------------|----------------------|-----------------------------------|------------------------------------------|------------|--------------|-----------|
| Z Configuration    |            | Forward I                   | Rules > I                     | Port Mapp                              | oing Con                            | figuration                      |                             |                      |                                   |                                          |            |              |           |
| rt Mapping Config  | uration    |                             |                               |                                        |                                     |                                 |                             |                      |                                   |                                          |            |              |           |
| rt Trigger Configu | ration     | On th<br>to be<br>Note:     | is page,<br>accesse<br>The we | you can o<br>ed from the<br>II-known p | configure<br>e Interne<br>ports for | e port map<br>et.<br>voice serv | pping param<br>vices cannol | eters to<br>be in th | set up virtual<br>ne range of the | servers on the LAN r<br>e mapping ports. | network an | d allow thes | e servers |
|                    |            |                             |                               |                                        |                                     |                                 |                             |                      |                                   |                                          |            | New          | Delet     |
|                    |            |                             | Mappi                         | ing Name                               | •                                   |                                 | WAN N                       | ame                  |                                   | Internal Host                            | Extern     | nal Host     | Enable    |
|                    |            |                             | D                             | VR1                                    |                                     | 1_TR0                           | 69_INTERN                   | ET_R_\               | /ID_100                           | 192.168.1.108                            |            |              | Enable    |
|                    |            | Туре:                       |                               |                                        |                                     | User-defined O Application      |                             |                      |                                   |                                          |            |              |           |
|                    |            | Application:                |                               |                                        |                                     | Select                          |                             | Ŧ                    |                                   |                                          |            |              |           |
|                    |            | Enable Port Mapping:        |                               |                                        |                                     |                                 |                             |                      |                                   |                                          |            |              |           |
|                    |            | Маррі                       | Mapping Name:                 |                                        |                                     |                                 |                             |                      |                                   |                                          |            |              |           |
|                    |            | WAN Name:<br>Internal Host: |                               |                                        |                                     | 1_TR069_INTERNE V               |                             |                      |                                   |                                          |            |              |           |
|                    |            |                             |                               |                                        |                                     | 192.168.1.108 * Select          |                             |                      |                                   |                                          |            |              |           |
|                    |            | Extern                      | nal Sourc                     | e IP Addr                              | ess:                                |                                 |                             |                      |                                   |                                          |            |              |           |
|                    |            | Proto                       | col:                          |                                        |                                     | TCP/UE                          | P v                         |                      | Internal p                        | ort number:                              | 11000      | 11000        | *         |
|                    |            | Extern                      | nal port r                    | number:                                |                                     | 11000                           | 11000                       |                      | External                          | source port number:                      |            |              |           |
|                    |            | Dele                        | te                            |                                        |                                     |                                 |                             |                      |                                   |                                          |            |              |           |
|                    |            | Proto                       | col:                          |                                        |                                     | TCP/UE                          | )P 🔻                        |                      | Internal p                        | ort number:                              | 11001      | 11001        | *         |
|                    |            | Exter                       | nal port r                    | number:                                |                                     | 11001                           | 11001                       |                      | External                          | source port number:                      |            |              |           |
|                    |            | Dele                        | te                            |                                        |                                     |                                 |                             |                      |                                   |                                          |            |              |           |
|                    |            | Add                         |                               |                                        |                                     |                                 |                             |                      |                                   |                                          |            |              |           |

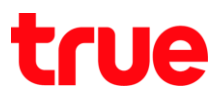

### 5. ปิดการตั้งค่า DDNS ที่ Router

### 5.1. ไปที่ Network Application > DDNS Configuration

| <b>HG81</b>        | .22       |                  |                |              |                    |                             | Logout                        |
|--------------------|-----------|------------------|----------------|--------------|--------------------|-----------------------------|-------------------------------|
| HUAWEI Status W    | AN LAN I  | Pv6 Security     | Forward Rul    | es Network   | Application        | System Tools                |                               |
| ALG Configuration  | Network / | Application > DD | NS Configurat  | ion          |                    |                             |                               |
| UPnP Configuration |           |                  |                |              |                    |                             |                               |
| ARP Configuration  | To ob     | tain the dynami  | c DNS service, | you must app | ly for a domain na | ame from the dynamic DNS se | ervice provider to obtain the |
| DDNS Configuration | Connig    | garación morma   | don, moloung t |              | ante, and pacon    | ora.                        |                               |
| IGMP Configuration |           |                  |                |              |                    |                             | New Delete                    |
| DNS Configuration  |           | WAN              | Name           | S            | atus               | Service Provider            | Domain Name                   |
|                    |           |                  |                |              |                    |                             |                               |
|                    | DDNS      | Service State:   |                |              |                    |                             |                               |
|                    | N         | AN Name          | Domair         | Name         | Run State          | Last Update Tim             | e Last Error                  |
|                    |           |                  | -              |              |                    |                             |                               |

### 5.2. ตั้งค่า ดังนี้

- ทำเครื่องหมายถูกหน้า Profile ที่ต้องกร
- naບຸ່ม Delete
- จะพบ pop up ให้ยืนยันการลบ , ถ้ายืนยันกต ตกลง

| HUAWEI             | HG8122<br>Status WAN LAN IPv | 192.168.1.1 บอกว่า<br>Are vou sure vou want to delete | กด ตกลง เพื่อยืนยันการส     | ลบ                        | Logout                     |
|--------------------|------------------------------|-------------------------------------------------------|-----------------------------|---------------------------|----------------------------|
| ALG Configuration  | Network App                  |                                                       |                             | ບກເລັກ                    |                            |
| UPnP Configuration |                              |                                                       |                             |                           |                            |
| ARP Configuration  | To obtain                    | the dynamic DNS service, you m                        | ust apply for a domain name | from the dynamic DNS serv | ice provider to obtain the |
| DDNS Configuration | - d                          |                                                       | s, user name, and password. | กดปุ่ม D                  | elete                      |
| IGMP Configuration | ท่าเครื่องหมายเ              | ູນ <mark>ກ</mark>                                     |                             |                           | New Delete                 |
| DNS Configuration  |                              | WAN Name                                              | Status                      | Service Provider          | Domain Name                |
|                    | <b>I</b>                     | TR069_INTERNET_R_VID_100                              | Enable                      | dyndns                    | ctcc.dyndns.org            |
|                    | DDNS Ser                     | vice Information:                                     |                             |                           |                            |
|                    | Enable Di                    | DNS <sup>.</sup>                                      |                             |                           |                            |

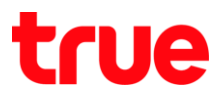

## ปิต∩าธตั้งค่า DDNS ที่ DVR

- ไปที่ ตั้งค่า > DDNS
- เอาเครื่องหมายถูกออก
- กตปุ่ม บันทึก

| WATASHI SERVICE       | ภาพสด                           | ดูป้อนหลัง | ส้ญญาณเตือ  | น ตั้งค่า        | ออกจากระบบ |
|-----------------------|---------------------------------|------------|-------------|------------------|------------|
| ข้องทาง<br>เครือข่าย  |                                 |            |             |                  |            |
| > TCP/IP              | ประเภท DDNS                     | NO-IP DD   | NS          | -                |            |
| > WIFI                | เซิร์ฟเวอร์ IP Address<br>พอร์ค | watashin   | et.com      | 7                |            |
| > 3G<br>> PPPoE       | ชื่อโคสหน                       | xxxx.wat   | ashinet.com |                  |            |
| > DDNS<br>> Arnson IP | รือ <b>สู</b> ใช้<br>รารัสพ่าน  | xxxx       | . 4         | ~                |            |
| > aunaí<br>> UPnP     | ระปะทำง                         | 300        |             | รินฑิ(300~65535) |            |
| > SNMP                |                                 | บันร์      | In          | ที่นทู           | ด่าเดิม    |

7. ภาพธวมกาธตั้งค่า

|                       | HG8:                             | 122                            |                                                                       |                                                                           |                       | Logout    |                       |                 |                        |
|-----------------------|----------------------------------|--------------------------------|-----------------------------------------------------------------------|---------------------------------------------------------------------------|-----------------------|-----------|-----------------------|-----------------|------------------------|
|                       | HUAWEI Status WA                 | N LAN IPv6 WLAN Security       | Forward Rules Netwo                                                   | rk Application System Tools                                               |                       |           |                       |                 |                        |
|                       | DMZ Configuration                | Forward Rules > Port Mapping C | onfiguration                                                          |                                                                           |                       |           |                       |                 |                        |
|                       | Port Mapping Configuration       | _                              |                                                                       |                                                                           |                       |           |                       |                 |                        |
|                       | Port Trigger Configuration       |                                | ure port mapping parameters<br>met.<br>or voice services cannot be in | to set up virtual servers on the LAN r<br>the range of the mapping ports. | etwork and allow thes | e servers | Watashi service       | ภาพสด           | ดูป้อนหลัง ค้เ         |
|                       |                                  |                                |                                                                       |                                                                           | New                   | Delete    | 🕨 ระยะไกล             | TCP/IP          |                        |
|                       |                                  | Mapping Name                   | WAN Name                                                              | Internal Host                                                             | External Host         | Enable    | ♥ เครือข่าย           |                 |                        |
|                       |                                  |                                | -                                                                     | -                                                                         | -                     | -         |                       | เวอร์ชื่น IP    | IPv4 V                 |
|                       |                                  | Type:                          | User-defined O Applie                                                 | cation                                                                    |                       |           | > อินเตอร์กินีตไว้สาย | MAC Address     | 3c, ef, 8c, 14, 3c, 1d |
|                       |                                  | Application:                   | Select T                                                              |                                                                           |                       |           | > 3G/4G               | ไหมด (          | ● NH ○ DHCP            |
|                       |                                  | Enable Port Mapping:           | ×                                                                     |                                                                           |                       |           | > PPPoE               | IP Address      | 255 255 255 0          |
|                       |                                  | Mapping Name:                  | DVR1                                                                  |                                                                           |                       |           | > DDNS                | Default Gateway | 192 168 1 1            |
|                       |                                  | WAN Name:                      | 1 TR069 INTERNE T                                                     |                                                                           |                       |           | > IP maa              | Delault Galeway |                        |
| งัตการบริการพู้ใช้งาน |                                  | Internal Host:                 | 192.168.1.108                                                         | bc:ad:28:85:41:e9 🔹                                                       |                       |           |                       |                 |                        |
|                       | 0                                | External Source IP Address:    | ji na sela se se se se se se se se se se se se se                     |                                                                           |                       | _         | Watashi servic        | E DOWIN         | ູ                      |
| Bolawu ea             | ddie555.trueddns.com             | Protocol:                      | TCP/UDP T                                                             | Internal port number:                                                     | 11000 11000           |           |                       |                 |                        |
| พอร์ดที่ใช้ทั้งทมต 2  | 0                                | External port number:          | 11000 11000                                                           | External source port number:                                              | 00                    |           | 🕨 ระยะไกล             | เชื่อมต         | io 📕                   |
| พอร์ตที่ใช้           | พกรัส มีคุณ (กระวรับเรื่อน เรื่อ | Delete                         |                                                                       |                                                                           |                       |           | 🔻 เครือข่าม           | 4               | 400                    |
| _                     | mosti podonarci incorrio         | Destruct                       | TODUDD                                                                | Jaharal and suphas                                                        | 44004                 |           | > TCP/IP              | เสอทยอนิกน์อ    | 128                    |
| 1                     | 11000 DVR1 TCP                   |                                |                                                                       | internal port number.                                                     | 11001 - 11001         | _         | > การเชื่อมต่อ        | Boy LCL Mode    | 11000                  |
| ,                     |                                  | External port number:          | 11001 -11001                                                          | External source port number:                                              | 0 -0                  |           | > อินเตอร์เน็ตไร้สาย  | พอร์ด UDP       | 37778                  |
| Ĺ                     |                                  | Delete                         |                                                                       |                                                                           |                       | _         | > 3G/4G               | พอร์ด HTTP      | 11001                  |
|                       |                                  | Add                            |                                                                       |                                                                           |                       |           | > PPPoE               | พอร์ด HTTPS     | 443                    |
|                       | Budumanilo emén                  |                                |                                                                       |                                                                           | Apply                 | Cancel    | > DDNS                | พอร์ด RTSP      | 554                    |
| <u></u>               |                                  | 🥠 Copyright © Huawe            | i Technologies Co., Ltd. 2009-                                        | 2017. All rights reserved.                                                |                       |           |                       |                 |                        |

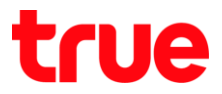

### 8. ทดสอบพลการใช้งาน พ่าน Mobile Internet หรือ Internet คนละที่กับที่บ้าน

 8.1. ทตสอบการใช้งาน App กล้องบน Smart Phone ด้วยชื่อ Domain ที่ตั้งไว้ และ port จา∩ True DDNS > ถ้าตั้งค่า ถูกต้องจะสามารถเห็นภาพจากกล้องได้

|                                 |                                          |                     |                           | \$*\$10 % al 0 14:    | 9             |                   | 410               | 8.40 (7:15                                    |
|---------------------------------|------------------------------------------|---------------------|---------------------------|-----------------------|---------------|-------------------|-------------------|-----------------------------------------------|
|                                 |                                          |                     | <                         | wan                   | $\equiv$      | Līve P            | review            |                                               |
|                                 |                                          |                     |                           |                       | wata-nhos I   | 2017-11-09 WRB45  | wata-ndos 2       | 2017-11-09 WRB/05                             |
| จัดการบริการผู้ใช้งาน           |                                          |                     | Name:                     | DVR                   | 1             |                   |                   |                                               |
| ชื่อโตเมน<br>พอร์ดที่ใช้ทั้งทมด | eddie555.trueddns.com                    | 0                   | Address;                  | EDDIE555.TRUEDDNS.CO/ | A             | - 7               | 4<br>52<br>nees 2 |                                               |
| พอร์ตที่ใช้                     |                                          |                     | Port:                     | 1100                  | o wata-nhos 3 | 201)-11-09 HitBds | wata-ndos 4       | 201) 11-09 WKB15                              |
|                                 | weśa BoędnsruhiBouda<br>1 11000 DVR1 TCP | 0                   | e Username:<br>Passenord: | admi                  |               |                   |                   | Carlo and and and and and and and and and and |
|                                 | 2 11001 DVR1 HTTP                        |                     | [ ussnoru.                |                       |               |                   | -                 | 111                                           |
|                                 |                                          | and a second second | Live Preview:             | Extra                 | C reen        |                   | nee: 4            |                                               |
|                                 | âudum                                    | ะหรือ เทเอิก        | Playback:                 | Extra                 | >             |                   | <b>/</b> 4        |                                               |
|                                 |                                          | _                   |                           |                       | ₿             | Ŷ                 | 습                 | 00                                            |
| ตัวเ                            | อย่างหน้าเว็บ truedd                     | ns                  |                           | ด้วอย่างหน้า /        | \pp ນນ Sma    | art Phone         |                   |                                               |
|                                 |                                          |                     | Ste                       | rt Live Preview       |               | 6 0               | , M               | ر ق                                           |

8.2. ตรวจสอบการใช้งานพ่าน Web : โดยพิมพ์ ชื่อโตเมนที่ตั้งไว้ตามด้วย :เลข Port จาก True DDNS เช่น
 eddie555.trueddns.com :11001 ถ้าการตั้งค่าถูกต้องจะสามารถเข้าหน้า Web ของกล้องได้

...

| -                                      |          |        |      |       | a    | × |
|----------------------------------------|----------|--------|------|-------|------|---|
| (=) Matte://eddie555.trueddns.com:1100 | 01/ - C  | Search |      | P - 6 | 合意   |   |
| WATASHI SERVICE ×                      |          |        |      |       |      |   |
|                                        |          |        |      |       |      |   |
|                                        |          |        |      |       |      |   |
|                                        | _        |        |      |       |      |   |
|                                        | N/ICE    |        | 1 66 |       | 1.   |   |
| VVED SEA                               | IVIGE    |        |      |       |      |   |
|                                        | 10       |        |      |       |      |   |
| ซื่อผู้ใช้                             | admin    |        | 5    |       | - 84 |   |
|                                        |          |        | 1    |       | - 64 |   |
| รทัสผ่าน                               |          |        |      |       | - 64 |   |
| ประภาพ                                 | TCP      | ~      | li.  |       |      |   |
|                                        |          |        |      |       |      |   |
| _                                      | • LAN    | ) WAN  |      |       |      |   |
|                                        | เป็าสายม |        | 1    |       |      |   |
|                                        | 1017600  | Drawn  |      |       |      |   |
|                                        |          |        |      |       |      |   |
|                                        |          |        |      |       |      |   |
|                                        |          |        |      |       |      |   |